# ten-sys<sup>®</sup>

## INtime<sup>®</sup> Distributed RTOS Licensing Appendix 7 with CID key Procedure INtime 7

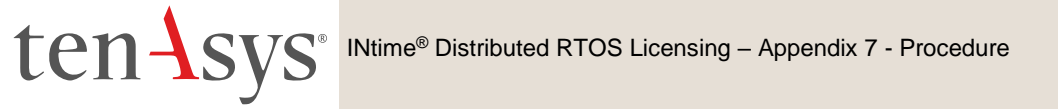

### Appendix 7 – USB/CID Key license installation

USB/CID key license installation consists of installing a license string or file using **Install license...** in the built-in web server interface or the **Licman** command in INshell. Each USB/CID key has a unique corresponding License String. Steps below go through the procedure.

#### Step by Step USB/CID Key license installation Example

Use this procedure to enter the License String.

#### Obtain the License String for the USB/CID key

#### License Card

Each USB/CID key is provided with a USB/CID specific URL in a QR code. Use this URL in a web browser to obtain the unique License String for that specific USB/CID key.

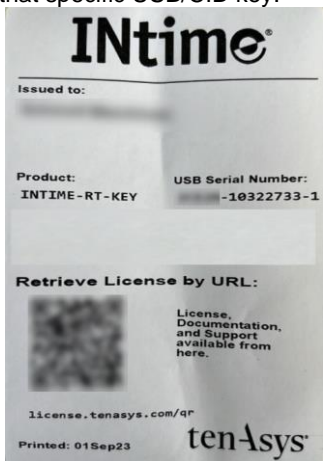

Figure 7.1 - USB/CID License Card

#### **Operations Manager or Delegate User**

Open a browser to <u>license.tenasys.com/qr</u> and Use the Username and Password of the Operations Manager or a Delegate User along with the USB/CID Deployment Host Key serial number to obtain the USB/CID Deployment Host Key License String.

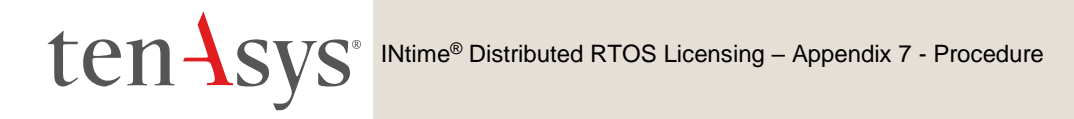

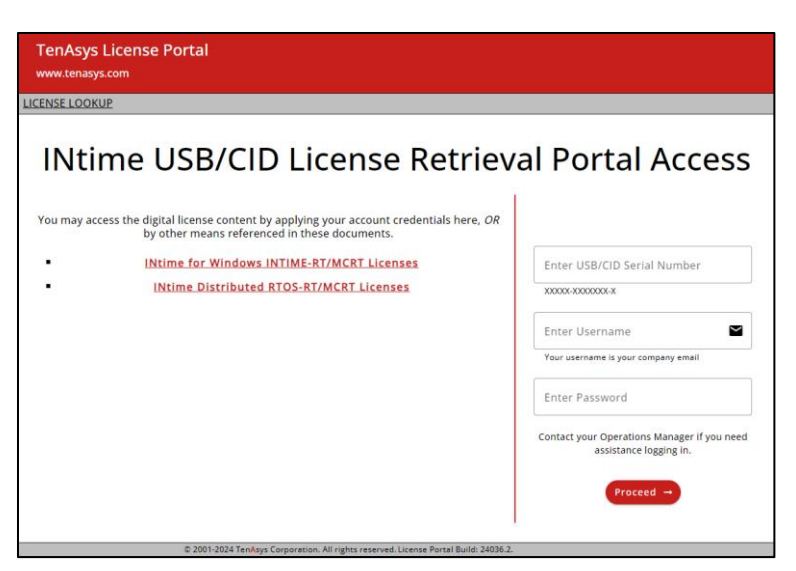

Figure 7.2 – license.tenasys.com/qr page

#### Delegate User or Operations Manager

If a Delegate User license account Username and Password was provided by your Operations Manager, or the Operations Manager themselves can use the TenAsys License Portal to obtain the USB/CID Key License String.

Open a browser to <u>http://license.tenasys.com/login</u>, the *TenAsys License Portal*.

| TenAsys License Portal www.tenasys.com                                    |                                                                                    |
|---------------------------------------------------------------------------|------------------------------------------------------------------------------------|
| LOGIN                                                                     |                                                                                    |
| Welcome to the Ten                                                        | Asys License Portal!                                                               |
| Enter your username and password <u>QR</u> Te                             | nAsys entitlement and then click proceed.                                          |
| Enter Username Your username is your company amail address Enter Password | Or use entitlement to activate new TenAsys<br>license<br>Enter Entitlement or SUAC |
| Proce                                                                     | ed                                                                                 |
| # 2005-2022 Tanknur Connection, All sights research                       | d Lizanza Bound Builde 36915 1                                                     |

Figure 7.3 – TenAsys License Portal

Enter the Username and Password, then click Login.

| >                                                                                         |                                               |                                                                               |                                                                                 |
|-------------------------------------------------------------------------------------------|-----------------------------------------------|-------------------------------------------------------------------------------|---------------------------------------------------------------------------------|
| Demo Company                                                                              |                                               |                                                                               |                                                                                 |
| Primary Technical Contact:<br>Secondary Technical Contact:<br>Operations Manager Contact: | None<br>None<br>Tester Tes                    | tington                                                                       |                                                                                 |
|                                                                                           |                                               |                                                                               |                                                                                 |
| Şerial Number                                                                             | Q Enter<br>numb                               | your TenAsys U<br>er here to retrie<br>licens                                 | SB/CID key serial<br>eve your TenAsys<br>e!                                     |
| Ģerial Number                                                                             | Q Enter<br>numb                               | your TenAsys U<br>er here to retrie<br>licens<br><u>Available</u>             | SB/CID key serial<br>eve your TenAsys<br>e!                                     |
| þerial Number                                                                             | Q Enter<br>numb<br>Total<br>2,324             | your TenAsys U<br>er here to retrie<br>licens<br><u>Available</u><br>747      | SB/CID key serial<br>eve your TenAsys<br>e!<br>Create License                   |
| İşerial Number<br><u>Yodust</u><br>RTOS-MCRT<br>RTOS-MCRT-KEY                             | Q Enter<br>numb<br><u>Total</u><br>2,324<br>4 | your TenAsys U<br>er here to retri-<br>licens<br><u>Available</u><br>747<br>0 | SB/CID key serial<br>eve your TenAsys<br>ef<br>Create License<br>Create License |
| Serial Number<br>rodust<br>rros-MCRT<br>rros-MCRT-KEY<br>rros-RT                          | Q Enter<br>numb<br>2,324<br>4<br>1,228        | Available Available Available Available Available Available Available         | Create License<br>Create License                                                |

Figure 7.4 - USB/CID Serial Number entry

Enter the USB/CID Serial Number, then click the search icon. Click **Download** for a CSV file with the License String(s) for the USB/CID serial number. There may be more than one USB/CID key with the same 4-5 hex digit serial number. Find the line in the CSV file that matches the entire serial number.

| Demo Company                                                                              |                                     |                                              |                                                    |
|-------------------------------------------------------------------------------------------|-------------------------------------|----------------------------------------------|----------------------------------------------------|
| Primary Technical Contact:<br>Secondary Technical Contact:<br>Operations Manager Contact: | None<br>None<br>Tester Test         | ington                                       |                                                    |
| TEST                                                                                      | Q Enter y<br>numbe                  | your TenAsys L<br>er here to retri<br>licens | ISB/CID key serial<br>eve your TenAsys<br>le!      |
|                                                                                           |                                     | A                                            |                                                    |
| Product                                                                                   | Total                               | Available                                    |                                                    |
| Product<br>RTOS-MCRT                                                                      | <u>Total</u><br>2,324               | Available<br>747                             | Create License                                     |
| Product<br>RTOS-MCRT<br>RTOS-MCRT-KEY                                                     | <u>Total</u><br>2,324<br>4          | 747<br>0                                     | Create License<br>Create License                   |
| Product<br>RTOS-MCRT<br>RTOS-MCRT-KEY<br>RTOS-RT                                          | <u>Total</u><br>2,324<br>4<br>1,228 | 747<br>0<br>1,035                            | Create License<br>Create License<br>Create License |

Figure 7.5 - Download

#### **Operations Manager**

The Operations Manager can search for the USB/CID serial number in the Operations Manager interface, covered in the Customer Operations Manager Guide.

#### Install the license

Installation of a license is performed with either:

- INshell on the INtime Distributed RTOS console.
- The built-in web server on INtime Distributed RTOS. Access the web server interface by entering the IP address from the installation configuration of the target host or from the startup screen at boot time if the host was set to obtain an IP address via DHCP as shown in the example screen below to any browser on a host on the local network.
- INshell from the built-in web server on INtime Distributed RTOS.

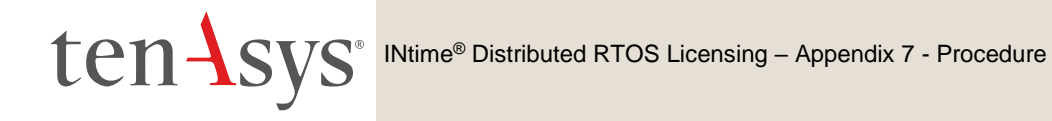

#### Using INshell

(Either on the RTOS console or with INshell on the built-in web server): after transferring the license file to the INtime Distributed RTOS disk with FTP, use the command line:

Licman -i:[license.lic]

Confirm the installation of the license with the command:

license list

#### Using the build-in web server

Find the IP address for the INtime Distributed RTOS host:

| 13 files, 4182656 free (130708 clusters)                                |
|-------------------------------------------------------------------------|
|                                                                         |
| init: Initialized licensing system.                                     |
| init: Loading syslogd                                                   |
| init: Loading USB stack                                                 |
| init: License check                                                     |
| init: Failed to acquire license.                                        |
| init: Loading network                                                   |
| dhclient: rtl1g0: no link                                               |
| dhclient: rtl1g0: no link                                               |
| dhclient: rtl1g0: no link                                               |
| dhclient: rtl1g0 got link                                               |
| dhclient: DHCPDISCOVER on rtllg0 to 255.255.255.255 port 67 interval 2  |
| dhclient: DHCPOFFER from 192.168.1.1                                    |
| dhclient: DHCPREQUEST on rtllg0 to 255.255.255.255 port 67              |
| dhclient: DHCPACK from 192.168.1.1                                      |
| dhclient: New IP Address (rtllg0): 192.168.1.208 🌙                      |
| dhclient: New Subnet Mask (rtllg0): 255,255,255,0                       |
| dhclient: New Broadcast Address (rtllg0): 192.168.1.255                 |
| dhclient: New Routers (rtllg0): 192.168.1.1                             |
| dhclient: bound to 192.168.1.208 гепемаl in 43200 seconds.              |
| init: Loading network apps                                              |
| init: Loading FTP server                                                |
| init: Loading web server                                                |
| DrtosCIExtension.rsl loaded                                             |
| init: Valid license not found.                                          |
| init: Entering restricted environment to allow for license installation |
| init: or activation.                                                    |
| init: System will shutdown after 10 minutes.                            |
|                                                                         |

Figure 7.6 - Host boot up screen with the IP address listed.

The host was set up in DHCP mode with the network connection on network device rtl1g0.

An alternative to find the IP address is to use the *INtime Node Management* window on any system on the network shared with the INtime Distributed RTOS target host. The *INtime Node Management* window shows the IP address on the right after selecting the system on the left. Click **Configure over network**.

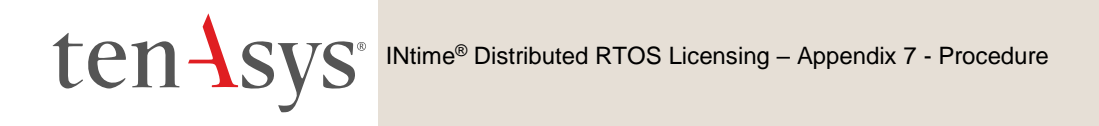

| INtime Node Management                                                             | ×                                                                    |
|------------------------------------------------------------------------------------|----------------------------------------------------------------------|
| INtime Nodes<br>Intime Nodes<br>Internet NodeA<br>Internet NodeA<br>NodeA<br>NodeA | DRTOS Node Log IP address 172 . 16 . 10 . 100 Configure over network |
|                                                                                    | Ftp dient: C:\Program Files\FileZilla FTP Client\filezilla.exe       |
|                                                                                    | Locate FTP client Connect over FTP                                   |
|                                                                                    |                                                                      |
| New Node Rename Remove                                                             |                                                                      |
| Close                                                                              | Save                                                                 |

Figure 7.7 – Select the RTOS node with the INtime Node Manager.

Both methods get to the initial INtime distributed RTOS screen from the built-in web server.

| INtime:<br>distributed RTOS         | Distributed RTOS Web Interface |                 |
|-------------------------------------|--------------------------------|-----------------|
|                                     | <u>Welcome</u>                 |                 |
| INtime Configuration                |                                |                 |
| Copyright © TenAsys Corporation 200 | 0-2023                         | www.tenasys.com |

Figure 7.8 – Initial screen from the RTOS web server.

#### Click INtime Configuration.

| INtime:<br>distributed RTOS         | Host Name DRTC<br>Host IP 192.1 | DS<br>68.1.208          | Up time 5 days 10:30:25<br>License State Multi-Core Node Locked |
|-------------------------------------|---------------------------------|-------------------------|-----------------------------------------------------------------|
|                                     |                                 | Login                   |                                                                 |
| Enter the adn                       | ninistrator password            |                         |                                                                 |
|                                     |                                 | Login                   |                                                                 |
| INtime Version: 7.0.23108.1 Copyrig | ht © TenAsys Corporation 20     | 00-2023 www.tenasys.com | System time: Wed, 3 May 2023 09:50:23                           |

Figure 7.9 - Password screen of the target host's built-in web server.

Enter the target host password set in the installation configuration process. Click Login.

| INtim                                                                                                    |                                                                                     | Host Na<br>Host IP                                                                   | ame DR<br>9 192                                                                | TOS<br>168.1.20                                                                          | 8                                                                                      |                                                                 |                                                                 | Up time<br>License State                                                                 | 5 days 10:32:15<br>Multi-Core Node Locked                                                                                 |
|----------------------------------------------------------------------------------------------------|-------------------------------------------------------------------------------------|--------------------------------------------------------------------------------------|--------------------------------------------------------------------------------|------------------------------------------------------------------------------------------|----------------------------------------------------------------------------------------|-----------------------------------------------------------------|-----------------------------------------------------------------|------------------------------------------------------------------------------------------|----------------------------------------------------------------------------------------------------|
| Info System                                                                                                    | Nodes                                                                               | Devices                                                                              | Control                                                                        | Syslog                                                                                   | TPAT                                                                                   | INshell                                                         | License                                                         |                                                                                          | a Admin                                                                                                    |
|                                                                                                    |                                                                                     |                                                                                      |                                                                                | Platfor                                                                                  | m Info                                                                                 | ormatio                                                         | on                                                              |                                                                                          |                                                                                                    |
| General System Info<br>INtime Version / Kerne<br>CPU Name<br>BIOS Version<br>Boot Mode<br>System Management<br>Real-time Settings<br>Hyper-Threading<br>SpeedStep<br>C-states<br>Hartware Controlled | Mode                                                                                | ace (HWD)                                                                            |                                                                                | 7.0.23108<br>Intel(R) Ca<br>American<br>UEFI<br>enabled a<br>• not present<br>• C-state: | .1 / 7.1.23<br>eleron(R) (<br>Megatrend<br>nd locked<br>sent<br>but disabl<br>s are OK | 107<br>CPU N316<br>ds Inc. P1.3                                 | 0 @ 1.60G<br>30H 08/16/                                         | Hz Airmont<br>2016                                                                       |                                                                                                    |
| There may be features<br>usage with your appli<br>Hyper-Threading means<br>thread due to activit<br>System Management Mod<br>time of the system. H<br>can be an indication                           | present<br>cation.<br>that two<br>y by the<br>le is enab<br>lowever, n<br>that SMIs | in this sys<br>logical pr<br>other threa<br>led on this<br>o SMI has o<br>have occur | stem which<br>rocessing f<br>ad. We reco<br>s system. S<br>surrently I<br>red. | affect the<br>threads sha<br>ommend disa                                                 | real-time<br>re hardwar<br>bling Hype<br>ctivated b<br>ed by this                      | performan<br>e elements<br>r-Threadin<br>y means of<br>tool. If | ce. You sh<br>that may<br>g for best<br>an SMI th<br>you see Ji | ould carefully<br>result in addit<br>real-time perf<br>en this can ser<br>tter values in | assess this platform for<br>ional latencies in one<br>ormance.<br>iously affect the reponse<br>excess of 100 us then this |

Figure 7.10 - Main screen of the target host's built-in web server.

On the Target INtime Distributed RTOS host: Insert the USB/CID key into a USB port.

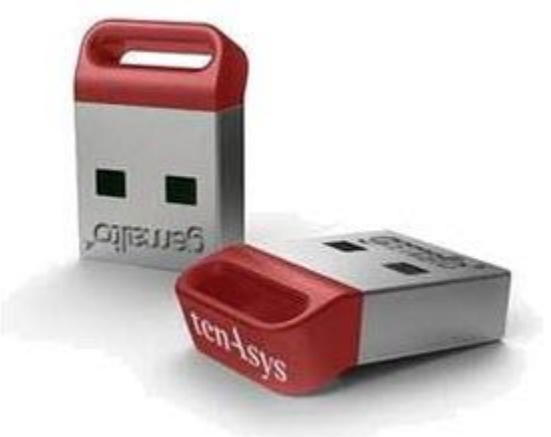

Figure 7.11 - USB/CID Key

After transferring the license file to the browser host, open the License page:

| IN                                                                                       | distribute                                                             |                                                                            | Host N<br>Host IP                                       | ame DR<br>192 | TOS<br>.168.1.20 | 8           |         |         | Up time<br>License State | unlicensed          |
|------------------------------------------------------------------------------------------|------------------------------------------------------------------------|----------------------------------------------------------------------------|---------------------------------------------------------|---------------|------------------|-------------|---------|---------|--------------------------|---------------------|
| Info                                                                                     | System                                                                 | Nodes                                                                      | Devices                                                 | Control       | Syslog           | TPAT        | INshell | License |                          | 💄 Admin             |
|                                                                                          |                                                                        |                                                                            |                                                         |               | L                | icens       | ing     |         |                          |                     |
| <ul> <li>Act</li> <li>Act</li> <li>Act</li> <li>Act</li> <li>Act</li> <li>Act</li> </ul> | ivate with e<br>ivate with a<br>ivate manu<br>ivate manu<br>ivate manu | ntitlement<br>ctivation a<br>ally: get fii<br>ally: instal<br>ally: instal | <u>account.</u><br>ng <u>erprint.</u><br>I license file | e.            |                  |             |         |         |                          |                     |
| INtime Versi                                                                             | on: 7.0.23108                                                          | 1 Copyrig                                                                  | ht © TenAsys                                            | Corporation   | 2000-2023        | www.tenasys | .com    |         | System time: Wed,        | 3 May 2023 09:59:56 |

Figure 7.12 – License Management window

#### Download the License String.

Use Activate manually: install license file to import the license file.

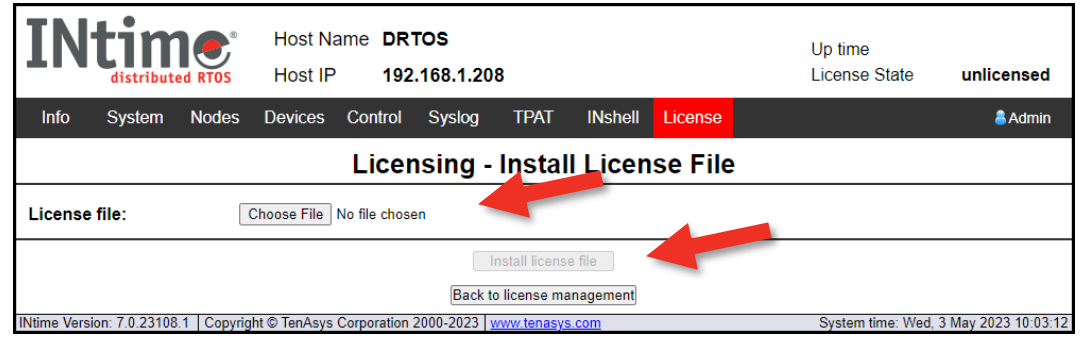

Figure 7.13 – Enter license string window

And select the license file. Click **Install license file**.

Click Back to license management to verify the new license.

| IN                             | tin           |                     | Host N<br>Host IP | ame DR<br>9 192 | TOS<br>.168.1.20 | 8          |            |           | Up time<br>License State | 5<br>Multi-Core | i days 10:46:21<br>e Node Locked |
|--------------------------------|---------------|---------------------|-------------------|-----------------|------------------|------------|------------|-----------|--------------------------|-----------------|----------------------------------|
| Info                           | System        | Nodes               | Devices           | Control         | Syslog           | TPAT       | INshell    | License   |                          |                 | admin                            |
|                                |               |                     |                   |                 | L                | icens      | ing        |           |                          |                 |                                  |
| Valid I                        | license insta | alled: INt          | ime RTOS          | Multi-Core      | Distributio      | n Node Lo  | ocked disk | SN locked |                          |                 |                                  |
| Max lo                         | ocal nodes:   | 4                   |                   |                 |                  |            |            |           |                          |                 |                                  |
| Lockir                         | ng code:      | 0X                  | 2390F             |                 |                  |            |            |           |                          |                 |                                  |
| • <u>Act</u>                   | ivate manu    | <u>ally: get fi</u> | ngerprint.        |                 |                  |            |            |           |                          |                 |                                  |
| <ul> <li><u>Act</u></li> </ul> | ivate manu    | <u>ally: instal</u> | l license file    | <u>ə.</u>       |                  |            |            |           |                          |                 |                                  |
| • <u>Act</u>                   | ivate manu    | <u>ally: instal</u> | l license str     | <u>ring.</u>    |                  |            |            |           |                          |                 |                                  |
| INtime Versi                   | on: 7.0.23108 | 1 Copyrig           | ht © TenAsys      | Corporation     | 2000-2023        | www.tenasy | s.com      |           | Syst                     | em time: Wed    | , 3 May 2023 10:06:              |

Figure 7.14 – License installed